# Ներկայացումների պատրաստման խմբագիր

# Ներկայացումների պատրաստում

Դաս 1. Ներկայացումների պատրաստման խմբագրի պատուհան

Ուսումնասիրվող նյութի ընկալման արդյունավետությունն էապես շահում է դրա բանավոր բացատրությանը համընթաց տարվող համապատասխան էկրանային ցուց ադրությունից։ Ներկայացվող նյութի պատկերային հագեցվածությունն այն դարձնում էավելի, համոզիչ և հնարավորություն է տալիս լսարանի ուշադրությունը բևեռել շարադրվող ինֆորմացիայի առավել էական մանրամասներին։

Համակարգչային ցուցադրումների կիրառումը մատչելի դարձնելու նպատակով հատուկ ծրագրային համալիրներ են ստեղծվում։ Նման ծրագրային համալիր է 1987 թվականին ստեղծված Microsoft PowerPoint (հետագայում՝ MSPowerPoint կամ՝ PowerPoint) ծրագիրը, որը Microsoft Office փաթեթի բաղադրիչներից է։Ծրագիրհամալիրները թույլատրում է սլայդներ ստեղծել։

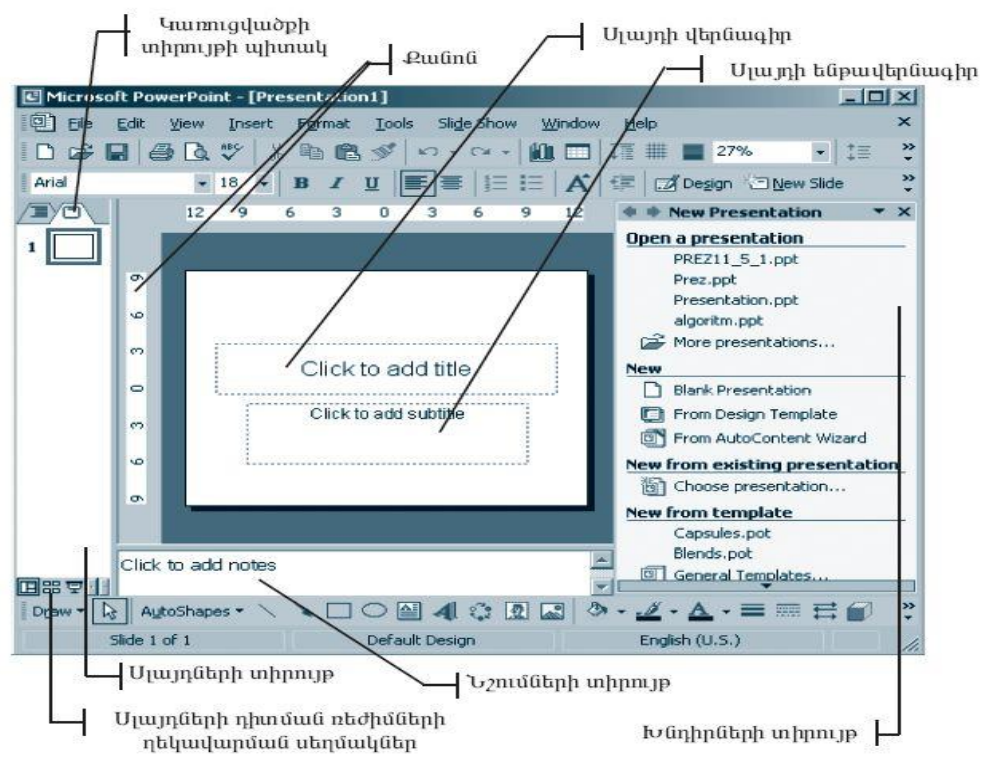

Սլայդների տեսակավորման ռեժիմին կարելի է անցնել սեղմակով կամ մենյուի տողի View ենթամենյուի Slide Sorter հրամանով։

Ցուցադրումը դիտելու համար օգտագործվում է սլայդների դիտման ռեժիմը։ Այս ռեժիմում կարելի է դիտել և լսել ցուցադրման մեջ ներառված ձայնային և տեսաէֆեկտները։

Սլայդների դիտման ռեժիմին կարելի է անցնել 🖾 սեղմակով կամ մենյուի տողի View ենթամենյուի Slide Show հրամանով։

# Դաս 2. Աշխատանքային պատուհանի բացում, փակում, չափերի փոփոխություն և հարմարեցում

MS PowerPoint ծրագրի միջավայր մտնելու համար պետք է մկնիկի օգնությամբ հաջորդաբար իրականացնել հետևյալ քայլերը.

### $\textbf{Start} \rightarrow \textbf{Programs} \rightarrow \textbf{Microsoft} \rightarrow \textbf{PowerPoint}$

Չափերի փոփոխություն կարարում ենք մկնիկի միջոցով տեղաշարժելով անհրաժեշտ մասերից։ Պատուհանը փակելու համար պետք է սեղմենք Close և պահպանենք ֆայլը։

Դաս 3. Գործիքների վահանակի կարգաբերում

Անհրաժեշտ գործիքներ ավելացնելու համար 😼 🤊 🛚 🛛 🖃

նշված գործիքից բացում ենք հետևյալ գործիքների խումբը և գտնելով անհրաժեշտ գործիքը այն ավելացնում պատկերված վահանակի մեջ կամ էլ այնտեղից ջնջում։

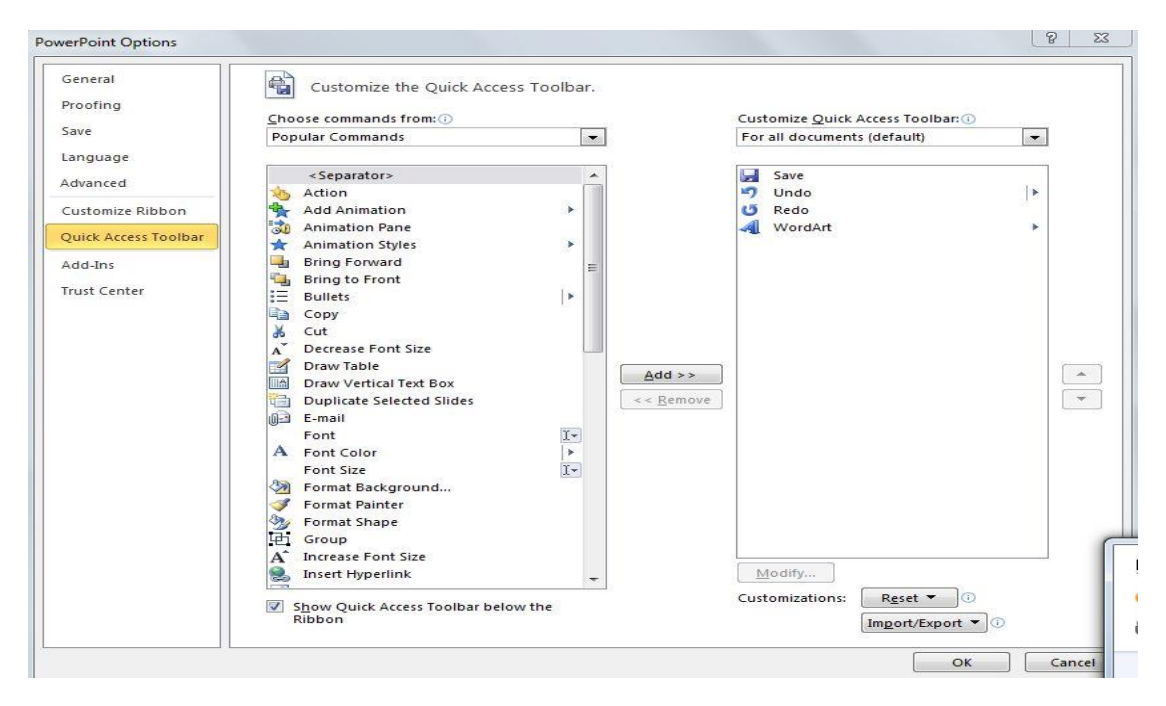

**Դաս 4.** Դիտելու տեսքի փոփոխում

Էկրանի ներքեւի ձախ անկյունում տեղադրված են ցույց տրման ռեժիմի կառավարման գործիքները՝

Առաջինը միացնում է դիտարկման սովորական ռեժիմը, որի ժամանակ

- 🧵 🚥 🏋 աշխատանքային պատուհանը բաժանված է երեք մասի՝
- սլայդների կամ բովանդակության կառուցվածքային տարածք,
- ընթացիկ սլայդի ցույց տրման տարածք,
- նշումների տարածք, որտեղ կարելի է ներ մուծել բացատրական տեքստ, որը շնորհանդեսի ցուցադրման ժամանակ էկրանի վրա չի արտապատկերվում,

Երկրորդը թողարկում է սլայդների դասավորման ռեժիմը։ Այս ռեժիմի ակտիվացման դեպքում աշխատանքային պատուհանի արտաքին տեսքը փոխվում է։ Աշխատանքային պատուհանի վրա հայտնվում են սլայդները, ըստ ներմուծման հերթականության։ Դասավորման ռեժիմում շատ հարմար է ստուգել շնորհանդեսի անՃշտությունները, ձեւավորման համընդհանրությունը, ստեղծել սլայդների կրկնօրինակները, կատարել սլայդների տեղափոխություններ, տեղադրել եւ դիտարկել անցման էֆեկտներ եւ այլն։

Երրորդը թողարկում է սլայդ-շոուի ցուցադրումը։

**Դաս 6.** Ներկայացումների պատրաստում

Բացել PowerPoint ծրագիրը Start  $\rightarrow$  Programs  $\rightarrow$  Microsoft  $\rightarrow$ PowerPoint:

Սեղմել New Slide լրացնել վերնագրի տողերը։ Հաջորդ էջ անցնելու համար նորից սեղմում ենք New Slide և լրացնում անհրաժեշտ նյութերով։

### **Դաս 7.** Ներկայացումների պատրաստում և պահպանում

```
Բացել PowerPoint ծրագիրը Start → Programs → Microsoft → PowerPoint:
```

Սեղմել New Slide լրացնել վերնագրի տողերը։ Հաջորդ էջ անցնելու համար նորից սեղմում ենք New Slide և լրացնում անհրաժեշտ նյութերով։ Ներկայացումը պահպանելու համար սեղմում ենք File ենթամենյուի Save հրամանը, ընտրում պահպանման վայրը։

### Դաս 8. Ներկայացումների պահպանում տարբեր ֆորմատներով

Ներկայացումը պահպանելու համար սեղմում ենք File ենթամենյուի Save հրամանը, ընտրում պահպանման վայրը։ Տարբեր ֆորմատներով պահպանելու համար նշված դաշտից կարող

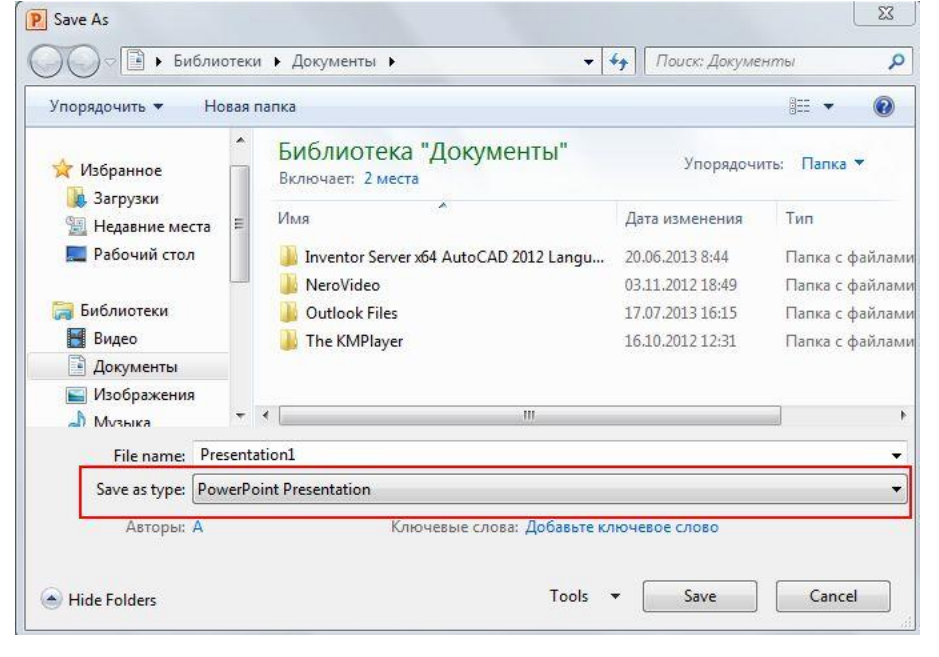

ենք ընտրել անհրաժեշտ ֆորմատը և պահպանել ֆայլը։

### Դաս 5. Ներկայացումների պատրաստում

PowerPoint թույլատրում են իրար տրամաբանորեն կապված էլեկտրոնային էջեր ստեղծել, այսպես կոչված, սլայդներ ստեղծել:

PowerPoint ծրագրի օգնությամբ ստեղծված համակարգչային ցուցադրումը սլայդների որոշակի հաջորդականություն է, որը կարող է պարունակել ներկայացվող ինֆորմացիան լուսաբանող բանավոր խոսքի (ելույթի) ծրագիրը, արծարծվող նյութի հիմնական դրույթները, այնտեղ ներառված աղյուսակները, դիագրամները, գրաֆիկները, սխեմաները, նկարները և այլն: Ցուցադրման մեջ, անհրաժեշտության դեպքում, կարելի է մտցնել նաև ձայնային ու տեսաէֆեկտներ, օգտագործել կիրառական այլ ծրագրերի միջոցով կատարված մշակումների արդյունքներ, օրինակ` Word-ի աղյուսակներ, Excel-ի գրաֆիկներ և այլն:

PowerPoint ծրագիրը պրոֆեսիոնալ դիզայներների կողմից ստեղծված ձևավորման ստանդարտ շաբլեններ և գունային մշակված սխեմաներ պարունակող ցուցադրումներ է առաջարկում, որոնք, անիրաժեշտության դեպքում, կարող են փոփոխման ենթարկվելով իարմարեցվել: Մկզբունքորեն համակարգչային ցուցադրումը կարող է բաղկացած լինել մեկ սլայդից, սակայն այն սովորաբար պարունակում է բազմաթիվ սլայդներ։ Ցուցադրումը սկսվում է տիտղոսային սլայդով, որը հիմնականում պարունակում է ցուցադրման վերնագիրն ու հնարավոր ընդհանուր բնույթի հարցեր։

PowerPoint ծրագրում ցուցադրումների համար օգտագործվող էֆեկտները կոչվում են անիմացիայի շաբլոններ։ Ծրագրում անիմացիաների ստանդարտ շաբլոններ կան, որոնք, ցանկության դեպքում, կարելի է կիրառել ստեղծվող ցուցադրումների մեջ։

MS PowerPoint ծրագրի միջավայր մտնելու համար պետք է մկնիկի օգնությա $\mathrm{d}_{\mathrm{F}}$ հաջորդաբար իրականացնել հետևյալ քայլերը.

Start  $\rightarrow$  Programs Microsoft  $\rightarrow$  PowerPoin

# Տեքստերի և սլայդերի ձևավորում

Դաս 1. Slide layout ձևաէջերի հնարավորություններ

## Դասի նպատակը՝ ուսանողը կարողանա ներկայացնել Slide layout ձևաէջերի հնարավորություններ

**Նոր սլայդ ավելացնելու** համար անհրաժեշտ է՝

- տեսակավորման ռեժիմում ընտրել պատճենման ենթակա սլայդը,
- ընտրել այն սլայդը, որից հետո անհրաժեշտ է ավելացնել նորը,
- ընտրել մենյուի տողի Insert ենթամենյուի New Slide հրամանը կամ Slide գործիքը:

### *Սլայդի մակետն ընդրելու* համար անհրաժեշտ է՝

- ընտրել մենյուի տողի Format ենթամենյուի Slide Layout հրամանը կամ 🔲 գործիքը,
- իսնդիրների տիրույթում բացված Slide Layout վահանակից ընտրել անհրաժեշտը։

Slide layout ձևաէջից կարող ենք ընտրել ներկայասման արդեն պատրաստ ձևը։

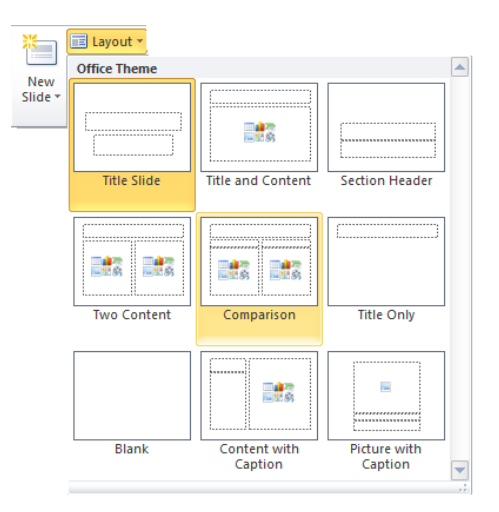

### Դաս 2. Տեքստային բլոկների ձևավորում

<u>Առաջադրանք։</u> Պատրաստել սլայդ համալրված տեքստային բլոկներով։

### Դաս 3. Տեքստային բլոկների պատՃենում, տեղափոխում, ջնջում

#### *Սլայդ պատճենելու* համար անհրաժեշտ է՝

- տեսակավորման ռեժիմում ընտրել պատճենման ենթակա սլայդը,

### *Սլայդ տեղափոխելու* համար անհրաժեշտ է՝

- տեսակավորման ռեժիմում ընտրել տեղափոխման ենթակա սլայդը,
- տեղափոխումն իրականացնել մենյուի տողի Edit ենթամենյուի Cut և Paste հրամանների, կամ դրանց համապատասխան 3/2 (Cut) և 🔁 (Paste) գործիքների օգնությամբ, կամ մկնիկի տեղաշարժմամբ։

### *Սլայդ հեռացնելու* համար անհրաժեշտ է՝

- տեսակավորման ռեժիմում ընտրել հեռացման ենթակա սլայդը,
- Delete ստեղնով հեռացնել այն:

### *Սլայդ թաքցնելու* համար անհրաժեշտ է՝

- տեսակավորման ռեժիմում ընտրել անհրաժեշտ սլայդը,
- ընտրել մենյուի տողի Slide Show ենթամենյուի Hide Slide հրամանը կամ գործիքը։

### *Թաքցված սլայդը նորից ցուցադրելու* համար անհրաժեշտ է՝

- տեսակավորման ռեժիմում ընտրել թաքցված սլայդը,
- նորից ընտրել մենյուի տողի Slide Show ենթամենյուի Hide Slide հրամանը կամ
   գործիքը:

# Դաս 4. Slide layout ձևաէջերի օգնությամբ տեքստային սլայդների պատրաստում

<u>Առաջադրանք։</u> Պատրաստել սլայդ։

- **Դաս 5.** Սլայդների պատրաստում օգտագործելով պատձենումը, տեղափոխումը, ջնջումը
- <u>Առաջադրանք։</u> Պատրաստի սլայդի վրա փորձել կատարել պատՃենում, տեղափոխում, ջնջում, սլայդի թաքցնում։

### **Դաս 6.** Սլայդի խմբագրում

<u>Առաջադրանք։</u> Խմբագրել պատրաստի սլայդը։

Դաս 7. Drowing գործիքաշարի օգնությամբ նոր սլայդերի պատրաստում

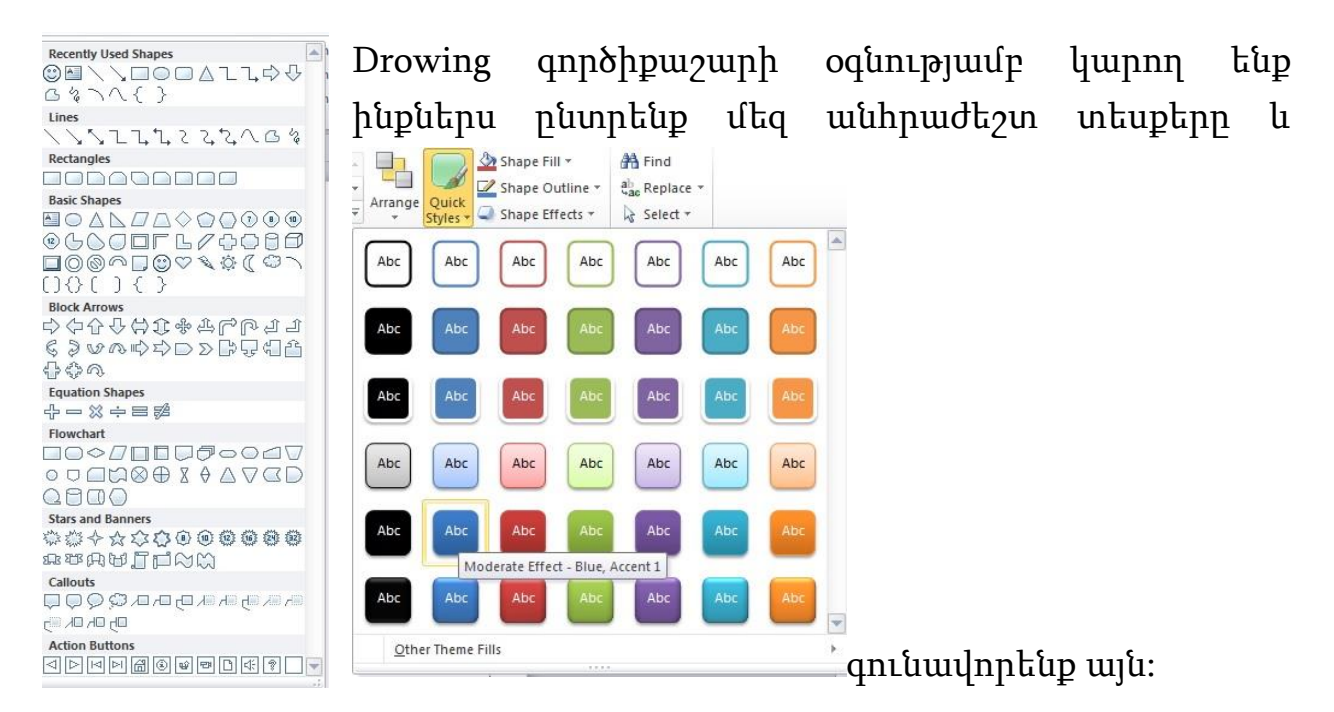

## **Դաս 8.** Սլայդերի պատրաստում

<u>Առաջադրանք։</u> Ձեր ընտրությամբ պատրաստեք որևէ սլայդ։

# Գրաֆիկական պատկերների ստեղծում

### **Դաս 1.** Ներկայացումներում գրաֆիկական պատկերների ստեղծում

Սլայդներում առկա նկարները, աղյուսակները, դիագրամներն ու գրաֆիկական օբյեկտները ցուցադրումն առավել պատկերավոր են դարձնում։ Նշենք, որ սլայդում օբյեկտ կարելի է ավելացնել միայն այն դեպքում, երբ սլայդի համար ընտրված մակետում նման օբյեկտի համար տիրույթ է նախատեսված (նկ. 7.2)։

*Սլայդում նկար տեղադրելու* համար անհրաժեշտ է՝

- մկնիկի ցուցիչը տեղադրել սլայդում նկարի համար նախատեսված տիրույթի սահմաններում,
- ձախ սեղմակի կրկնակի սեղմումով թողարկել նկարների Insert Clip Art գրադարանը,
- այստեղ առաջարկվող հավաքածուից ընտրել անհրաժեշտը։

*Սլայդում աղյուսակ սպեղծելու* համար անհրաժեշտ է.

- ընտրել սլայդի այն բաժինը, որտեղ պետք է ստեղծել աղյուսակը,
- 🔹 ընտրել մենյուի տողի Insert ենթամենյուի Table հրամանը կամ 🥅 գործիքը,
- բացված Insert Table պատուհանում (նկ. 7.3) ընտրել ստեղծվող աղյուսակի սյուների և տողերի քանակներն ու սեղմել OK կոճակը։

*Սլայդում գրաֆիկական օբյեկտներ տեղադրելու* համար անհրաժեշտ է.

- ընտրել սլայդի այն բաժինը, որտեղ պետք է գրաֆիկական օբյեկտը տեղադրել,
- նկարչության վահանակից ընտրել AutoShapes վահանակի (նկ. 7.4) անհրաժեշտ գործիքաշարը,
- բացված գործիքաշարից ընտրելով անհրաժեշտ օբյեկտը՝ մկնիկի շարժումով տեղադրել սլայդի վրա։

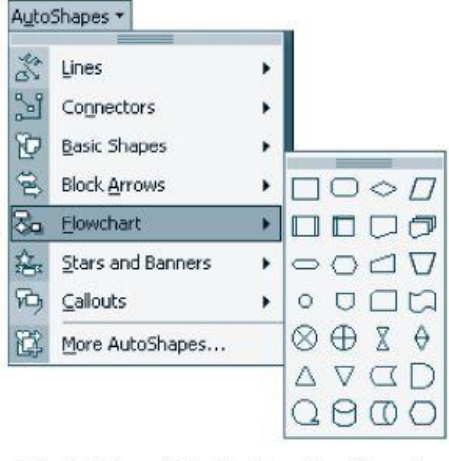

Եկ. 7.4. Գրաֆիկական օբյեկտներ ընդերելու պատուհան

### Դաս 2. Ներկայացումներում գրաֆիկական պատկերների ստեղծում

*Մլայդում գրաֆիկական օբյեկտներ տեղադրելու* համար անհրաժեշտ է.

- ընտրել սլայդի այն բաժինը, որտեղ պետք է գրաֆիկական օբյեկտը տեղադրել,
- նկարչության վահանակից ընտրել AutoShapes վահանակի (նկ. 7.4) անհրաժեշտ գործիքաշարը,
- բացված գործիքաշարից ընտրելով անհրաժեշտ օբյեկտը՝ մկնիկի շարժումով տեղադրել սլայդի վրա։

Դաս 3. Հարթ պատկերներից տարածական պատկերների ստացում

Հարթ պատկերից տարածական պատկերի էֆեկտ ստանալու համար պետք է օգտվենք նկարում պատկերված էֆեկտներից։

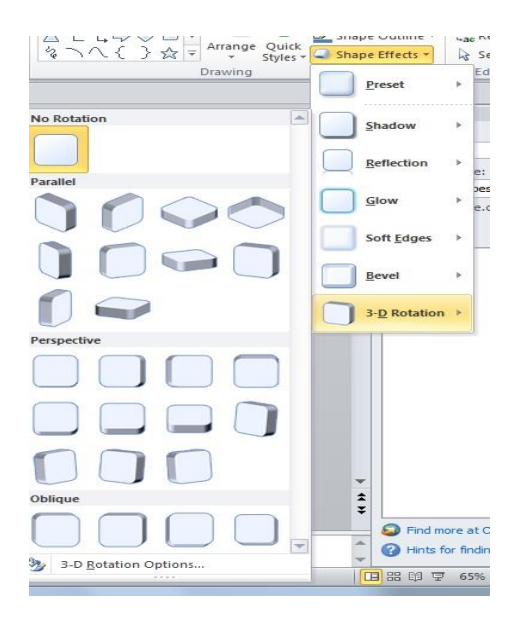

Դաս 4. Բարդ պատկերների կառուցում և վերադասավորում

Բարդ պատկերը ստանում ենք երբ միացնում ենք մի քանի պատկեր։ Նկարում ենք անհրաժեշտ պատկերները նշում դրան և սղմում մկնիկի աջ կոձակը այնուհետև ընտրում Group։ Պատկերները իրաից առանձնացնելու համար կատարում ենք նույն գործողությունների շարքը և սեղմում Ungroup։ Regroup հրամանը օգտագործվում է պատկերների վերադասավորման համար։

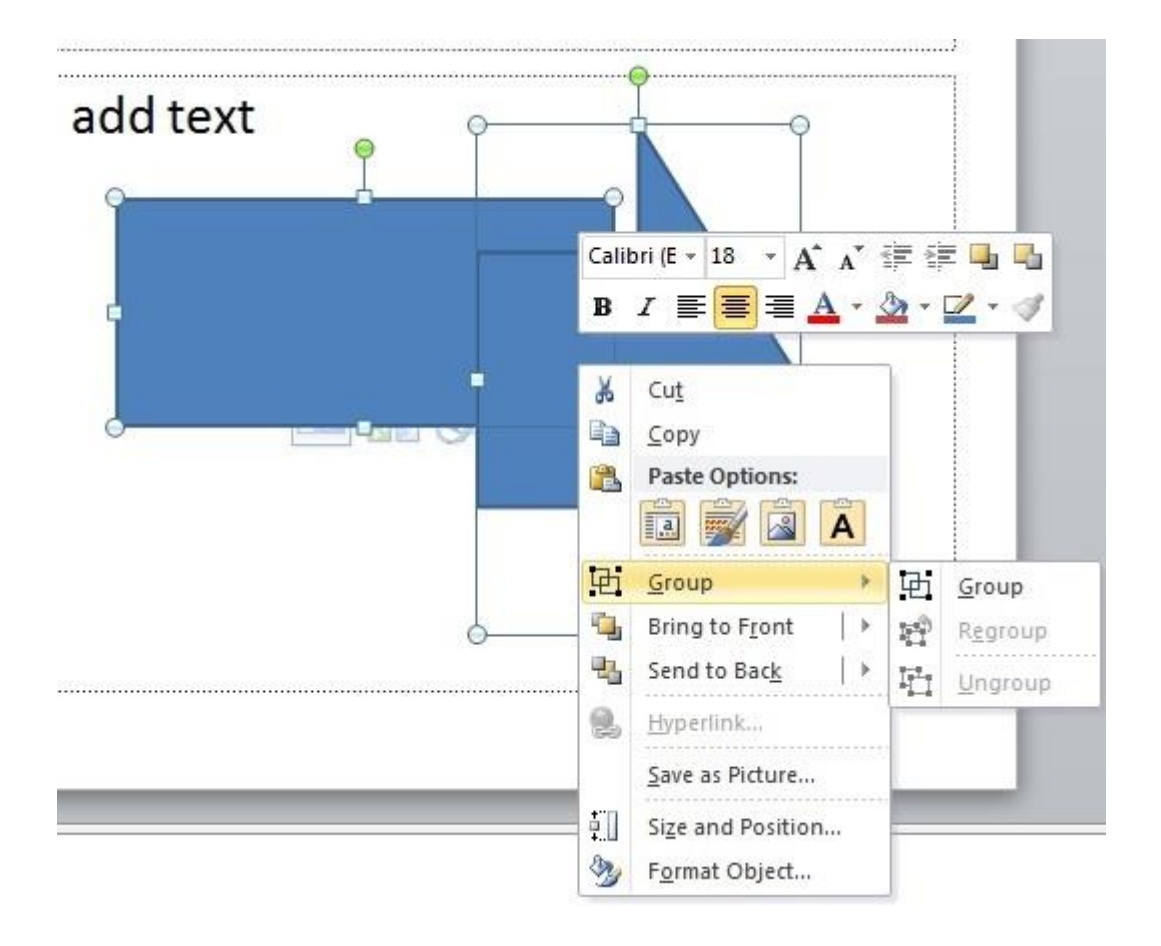

### Դաս 5. Բարդ պատկերների կառուցում և վերադասավորում

Նկարել պատկերներ և կիրառել Group, Ungroup, Regroup հրամանները։

### Դաս 6. Պատրաստի գրաֆիկական պատկերների ներմուծում

Գրաֆիկական պատկեր ներմուծելու համար պետք է սեղմենք նկարում պատկերված տարբերակներից որևէ մեկը

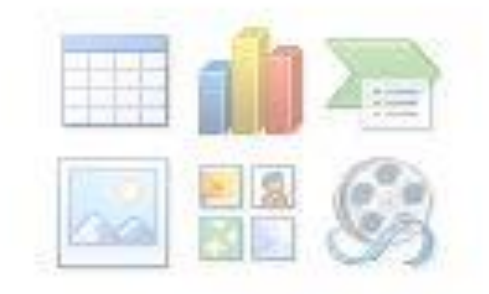

### **Դաս 7.** Սլայդների պատրաստում

<u>Առաջադրանք։</u> Պատրաստել ներկայացում։

Դաս 8. Սլայդների պատրաստում

<u>Առաջադրանք։</u> Պատրաստել ներկայացում։

# Ներկայացումներում շարժապատկերի կիրառում

Դաս 3. Շարժման պարամետրերի կարգաբերում

<u>Առաջադրանք:</u> Ուսումնասիրել ներկայացման մեջ շարժումը:

**Դաս 4**. Գրաֆիկական պատկերներին և տեքստային բլոկներին շարժման հաղորդում

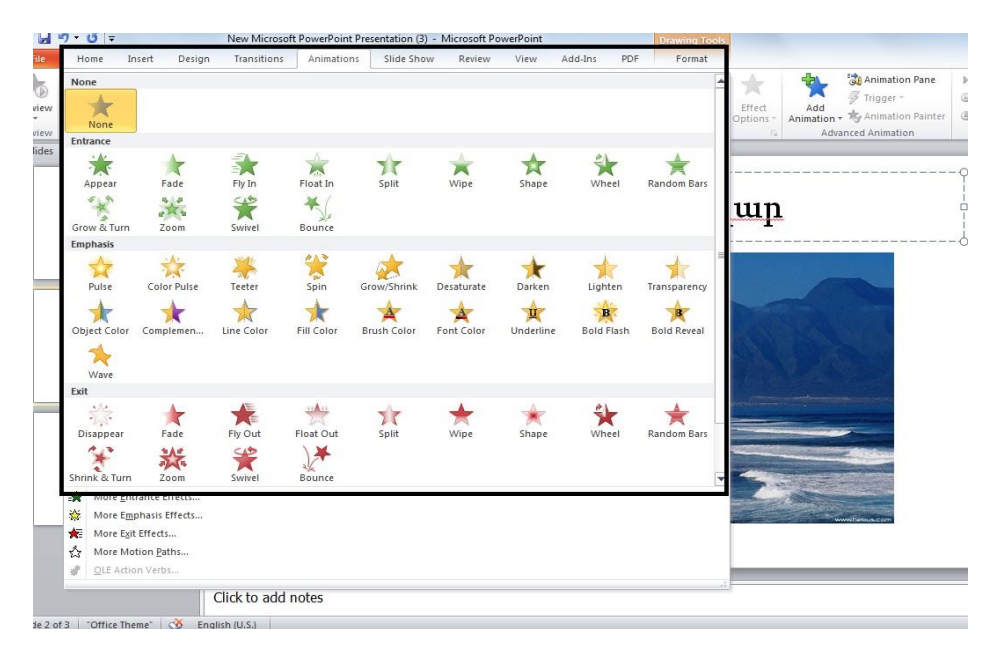

Ներկայացումներու մ առանձին բլոկներին շարժում հաողրդելու համար պետք է նշենք անհրաժեշտ բլոկը այնուհետն Animations դաշտում սեղմենք մեզ անհրաժեշտ էֆեկի վրա: Մեկ էջում կարող ենք տեղադրել մի քանի

էֆեկտ:

### Դաս 5. Սլայդների պատրաստում

<u>Առաջադրանք:</u> Պատրաստել որևէ ներկայացում և բլկոկներին հաղորդել շարժում:

## Դաս 6. Ներկայացումներում ձայնի և տեսանյութի կիրառում

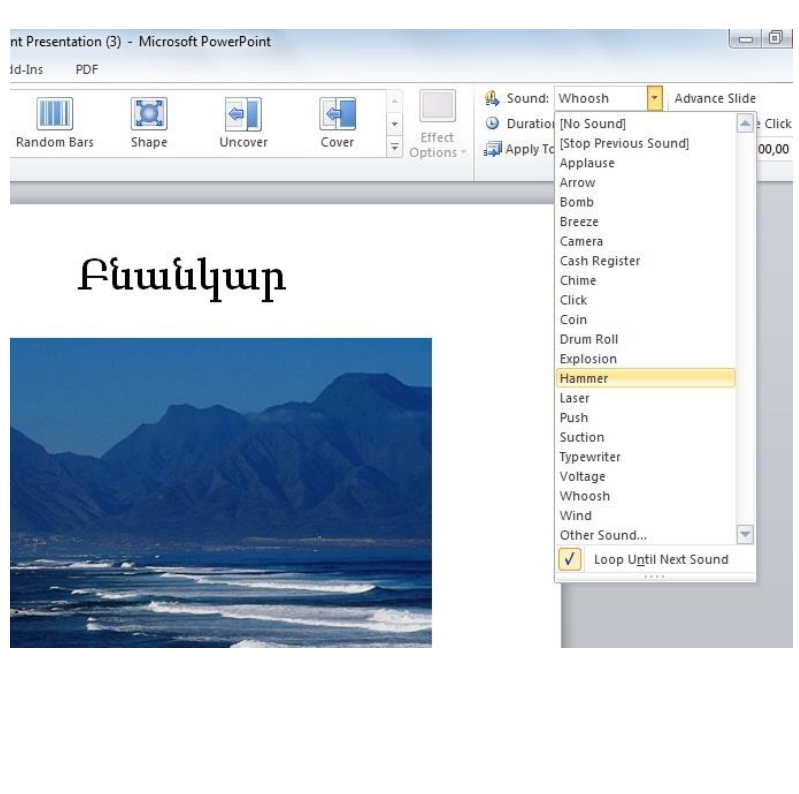

Ներկայացումներում ենք կիրառել կարող ձայնային ազդանշան։ Նախ րնտրում ենք անհրաժեշտ բյոկը և սեղմում Transiations \_ Sound րնտրում և ձայնային ազդանշան։

Ներկայացումներում կարող ենք օգտագործել նաև տեսանյութեր։

| <br>Search Sample Videos | ad    | d title |
|--------------------------|-------|---------|
| Arrange by: Fol          | der • |         |
|                          |       |         |
|                          | E C   | 3       |
| Video Files              | -     |         |

Դաս 7. Սլայդների փոփոխման անիմացիա

Ներկայացումների էջերը փոփոխելու համար օգտագործվում են փոփոխման անիմացիաներ՝ Transiations մենյուից ընտրելով անհրաժեշտ ձևը։

|   | Home        | Insert Design | Transitions | Animations | Slide Show | Review    | View        | Add-Ins PDF | Format |          |       |     |        |     |
|---|-------------|---------------|-------------|------------|------------|-----------|-------------|-------------|--------|----------|-------|-----|--------|-----|
| 1 | Subtle      |               |             |            |            |           |             |             |        |          |       | -   | - 4    | A s |
|   |             |               |             |            |            | <b>\$</b> |             |             |        | <b>~</b> |       | Ef  | fect   |     |
|   | None        | Cut           | Fade        | Push       | Wipe       | Split     | Reveal      | Random Bars | Shape  | Uncover  | Cover | Opt | ions - |     |
|   | *           |               |             |            |            |           |             |             |        |          |       |     |        |     |
| П | Flash       |               |             |            |            |           |             |             |        |          |       |     |        |     |
|   | Exciting    |               |             |            |            |           |             |             |        |          |       |     |        |     |
|   |             |               |             | 2          |            |           |             |             | W      |          |       |     |        |     |
|   | Dissolve    | Checkerboard  | Blinds      | Clock      | Ripple     | Honeycomb | Glitter     | Vortex      | Shred  | Switch   | Flip  |     |        |     |
|   |             |               |             |            |            |           |             |             |        |          |       |     |        |     |
|   | Gallery     | Cube          | Doors       | Box        | Zoom       |           |             |             |        |          |       |     |        |     |
|   | Dynamic Cor | ntent         | N           |            |            |           |             |             |        |          |       |     |        |     |
| 1 | 1           |               |             |            |            |           |             |             |        |          |       |     |        |     |
|   | Pan         | Ferris Wheel  | Conveyor    | Rotate     | Window     | Orbit     | Fly Through |             |        |          |       | -   |        |     |
| 1 |             |               |             | 1          |            |           |             |             |        |          |       | .:  |        |     |
|   |             |               |             |            |            |           |             |             |        |          |       |     |        |     |
|   |             |               |             | <b>†</b>   |            |           |             |             |        |          | 0     |     |        |     |
|   |             |               |             | 10000 A    |            |           | 1300        |             |        |          |       |     |        |     |

Դաս 8. Սլայդների փոփոխման անիմացիա

<u>Առաջադրանք</u>։ Պատրաստել որևէ ներկայացում և հաղորդել փոփոխման անիմացիա:

# Ներկայացումների տպում

# **Դաս 1.** Նախապատրաստական աշխատանքներ ներկայացումները տպելու համար

Ներկայացումը տպելու համար նախ անհրաժեշտ է ունենալ պատրաստ ներկայացում։

<u>Առաջադրանք։</u> Պատրաստել որևէ ներկայացում։

Դաս 2. Ներկայացումների տպում

Ներկայացման տպման համար անհրաժեշտ է բացել ներկայացումը՝ մտնել File մենյուի Print դաշտը: Ընտրել համապատասխան պրինտերը և սեղմել Print:

| P                       |                                                                               | New Microsoft PowerPoint Presentation (3) - Microsoft PowerPoint |        |
|-------------------------|-------------------------------------------------------------------------------|------------------------------------------------------------------|--------|
| File Home               | Intert Design Transitions Animations Silde Show Print Print Print Oppies 1  O | Review View Add-Ins PDF                                          |        |
| Recent                  | Heady Printer Properties                                                      | Բնանկար                                                          |        |
| Print Save & Send       | Settings Print All Sildes Print All Sildes Slides O                           |                                                                  |        |
| Help<br>Dotions<br>Exit | Full Page Slides<br>Print 1 slide per page<br>Collated<br>Load 12,3 12,3 12,3 |                                                                  | =      |
|                         | Color Edit Header & Footer                                                    |                                                                  |        |
|                         |                                                                               | < 2 of 3 ▶                                                       | 71% ⊙€ |

### Դաս 3. Ստուգել տպիչի աշխատելու պատրաստակամությունը

Մինչև ներկայացման տպելը կարելի է ստուգել տպիչի աշխատելու պատրաստակամությունը: Պետք է միացնել տպիչը հոսանքին և նայել տպիչի էկրանի լույսերին: Կարելի է փորձնական տպել:

## **Դաս 4.** Տպիչի ընտրություն

**Դասի նպատակը**՝ ուսանողը կարողանա կատարել տպիչի ընրությունը

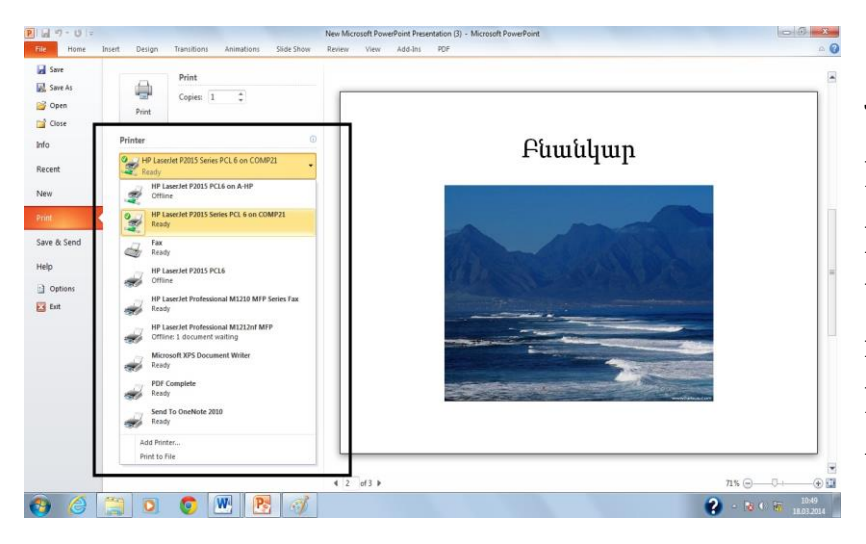

Ներկայացման տպման համար անհրաժեշտ է բացել ներկայացումը՝ մտնել File մենյուի Print դաշտը: Ընտրել համապատասխան պրինտերը և սեղմել Print:

### Դաս 5. Տպելու տիպի ընտրություն (գունավոր կամ սև)

Ներկայացման տպման համար անհրաժեշտ է բացել ներկայացումը՝ մտնել File մենյուի Print դաշտը: Ընտրել համապատասխան պրինտերը եթե համակարգչին կա

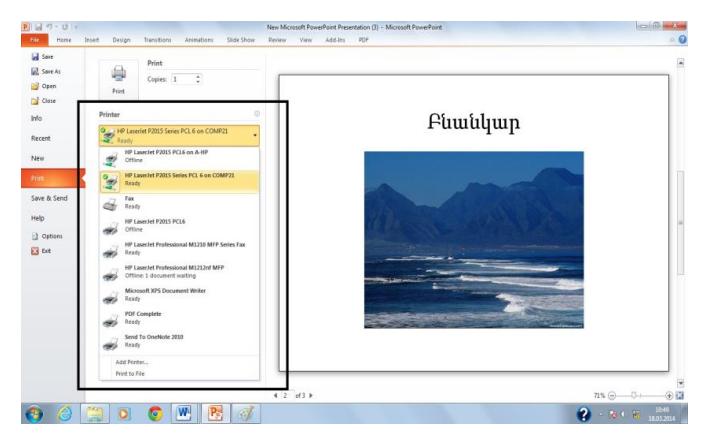

միացված նաև գունավոր տպիչ կարող ենք ընտրել այն և սեղմել Print: Ինչպես նաև գունավոր տպիչի դեպքում կարող ենք ընտրել միայն սև ու սպիտակ տպում:

Դաս 6. Տպելու որակի ընտրություն (թույլ, միջին, ուժեղ)

Կախված մեր ցանկությունից կարող ենք տպելու որակը փոփոխել՝ թույլ, միջին, ուժեղ որակներից մեկն ու մեկը ընտրելով:

### Դաս 7. Տպվող էջերի հերթականության ընտրություն

Կարող ենք տպել սովորական եղանակով նշելով Slides դաշտում 1-5 կամ այլ էջեր: Կարող ենք նաև օգտագործել Collated դաշտը:

| • |
|---|
| • |
|   |
| 0 |
| • |
| • |
|   |
|   |
|   |

## Դաս 8. Տպվող էջի նախնական դիտում

Յանկացած էջ մինչ տպումը կարող ենք տեսնել, եթե File – Print հրամանը կատարելուց հետո նայենք պատուհանի աջ մասին:

| Info Printer  Print Selection  Print Save & Send Help  Print Solection  Print Solection  Print  Print Solection  Print  Print Print Print  Print Print  Print Print  Print Print  Print    | Save       Save As | Print Copies: 1 \$                         |                             |
|----------------------------------------------------------------------------------------------------|--------------------|--------------------------------------------|-----------------------------|
| Recent   New   Settings   Print   Save & Send   Help   Image Stides   Print Side per page   Image Stides   Print Side per page   Image Stides   Print Side per page                                                                                                    | Info               | Printer                                    | Բնանվար                     |
| New     Printer Properties       Settings       Print       Image: Print Selection       Only print the selected slides       Save & Send       Help       Image: Print Slides proge       Print Slides proge       Print Slides       Image: Print Slides       Image: Print Slides                                                                                                    | Recent             | HP LaserJet P2015 Series PCL 6 on COMP21   | i uuuquufi                  |
| Print       Image: Print Selection         Save & Send       Image: Print Selected slides         Sides:       Image: Print Selected slides         Sides:       Image: Print Selected slides         Print Selected slides       Image: Print Selected slides         Solutions       Image: Print Selected slides         Pottons       Image: Print Selected slides         Image: Print Selected slides       Image: Print Selected slides         Image: Print Selected slides       Image: Print Selected slides         Image: Print Selected slides       Image: Print Selected slides         Image: Print Selected slides       Image: Print Selected slides         Image: Print Selected slides       Image: Print Selected slides         Image: Print Selected slides       Image: Print Selected slides         Image: Print Selected slides       Image: Print Selected slides         Image: Print Selected slides       Image: Print Selected slides         Image: Print Selected slides       Image: Print Selected slides         Image: Print Selected slides       Image: Print Selected slides         Image: Print Selected slides       Image: Print Selected slides         Image: Print Selected slides       Image: Print Selected slides         Image: Print Selected slides       Image: Print Selected slideslideslides         Im                                                                                                    | New                | Printer Properties<br>Settings             |                             |
| Save & Send<br>Sides: Other Sides: Other Sides | Print              | Print Selection                            |                             |
| Help Full Page Slides<br>Print 1 Slide per page<br>Stat Collated<br>1,23 1,23 1,23 *                                                                                                    | Save & Send        | Slides:                                    |                             |
| Colleted<br>1,23 1,23 1,23 • • • • • • • • • • • • • • • • • • •                                                                                                    | Help               | Full Page Slides<br>Print 1 slide per page | Charles and a second second |
|                                                                                                    | Exit               | Collated<br>1,2,3 1,2,3 1,2,3              |                             |
|                                                                                                    |                    | Color                                      |                             |

### Դաս 9. Գունավոր ներկայացումների տպում

Կարող ենք ընտրել թե մեզ գունավոր, թե սև ու սպիտակ է անհրաժեշտ ներկայացումը և սեղմելով Color դաշտի անհրաժեշտ տիպի վրա:

| Slides:                                    | 0 |
|--------------------------------------------|---|
| Full Page Slides<br>Print 1 slide per page | - |
| Collated<br>1,2,3 1,2,3 1,2,3              | - |
| Color                                      | ÷ |
| Color                                      |   |
| Grayscale                                  |   |
| Pure Black and White                       |   |

**Դաս 10.** Ներկայացումների տպում

<u>Առաջադրանք:</u> Տպել որևէ ներկայացում: